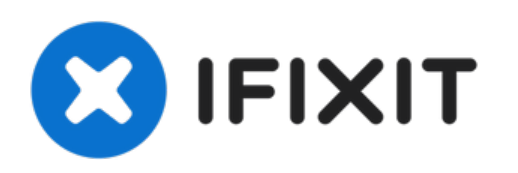

# Fairphone 1 Display Einheit ersetzen

Entferne die Display Einheit deines Fairphones.

Geschrieben von: Andrew Optimus Goldheart

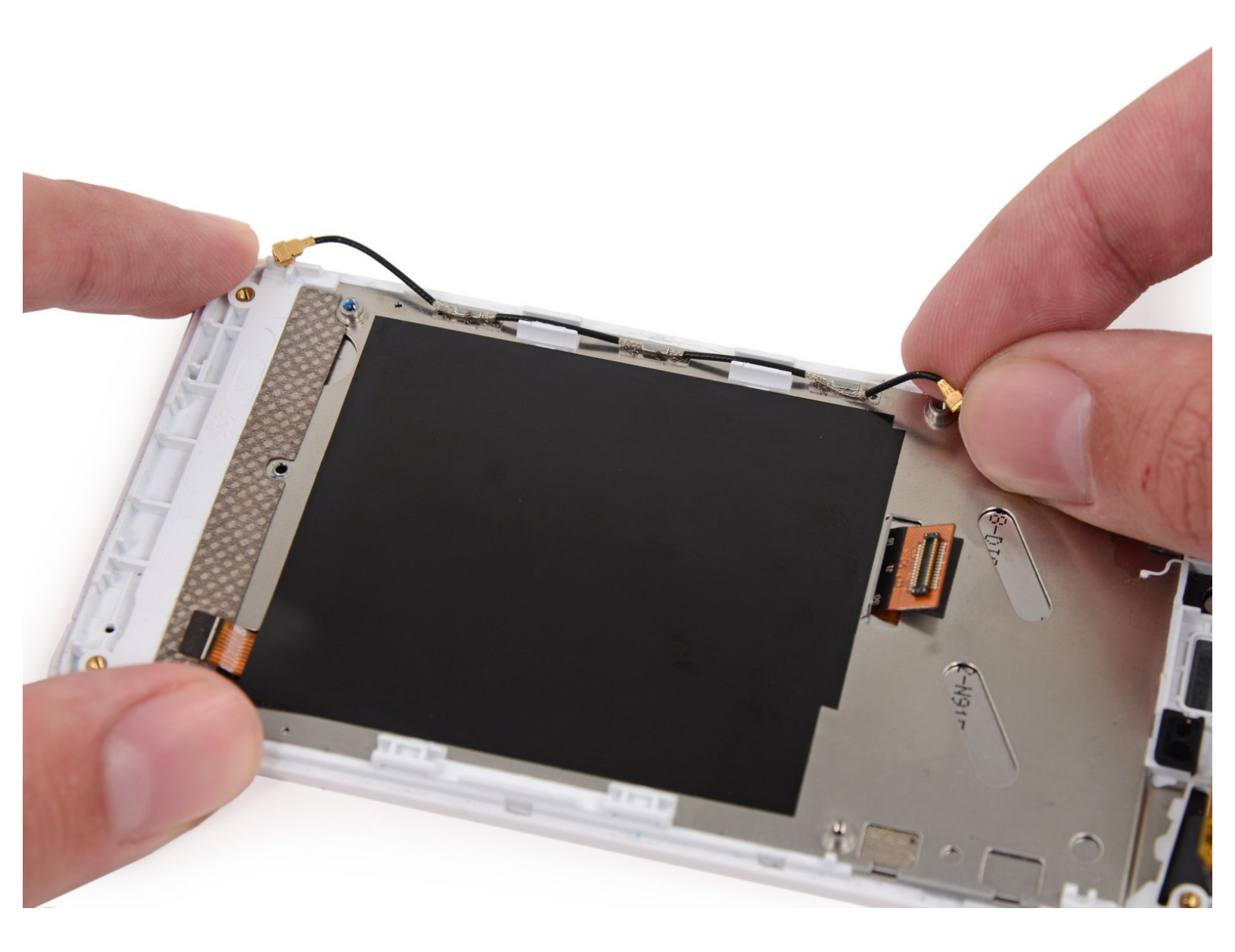

# EINLEITUNG

Benutze diese Anleitung, um die Display Einheit, inklusive LCD Screen, Frontglas und Digitizer, deines Fairphones zu ersetzen.

# WERKZEUGE:

- iFixit Opening Picks (Set of 6) (1)
- Kreuzschlitz #000 Schraubendreher (1)
- Spudger (1)
- Pinzette (1)

# TEILE:

• Fairphone Display Assembly (1)

#### Schritt 1 — Back Cover

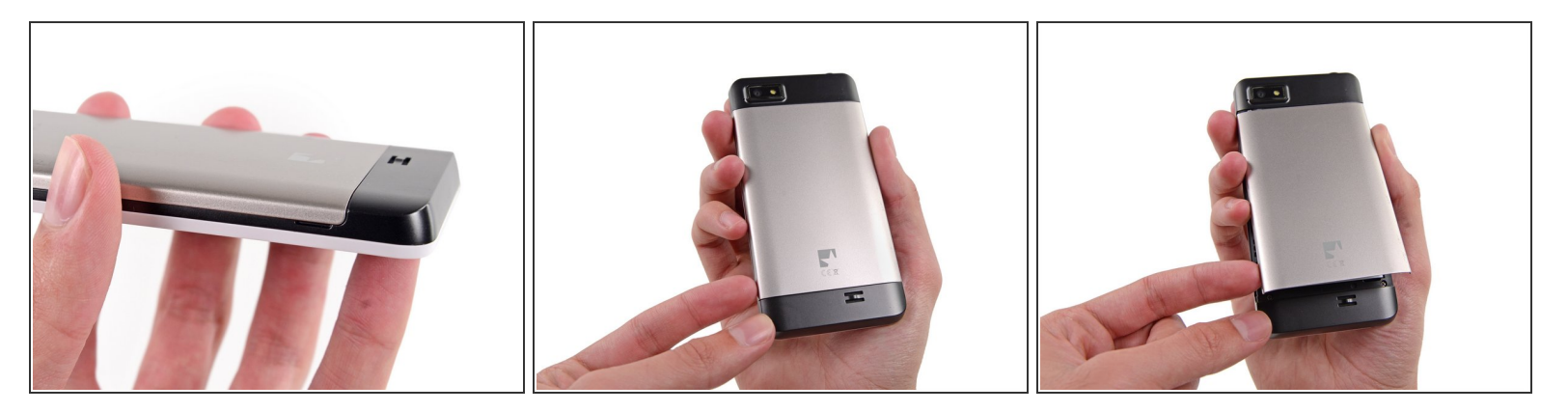

(i) Auf der Seite des Smartphones ist weit unten an der Rückabdeckung eine kleine Einkerbung.

• Mit der Einkerbung als Hebel, benutze deinen Fingernagel um den unten Teil der Rückabdeckung wegzuhebeln.

#### Schritt 2

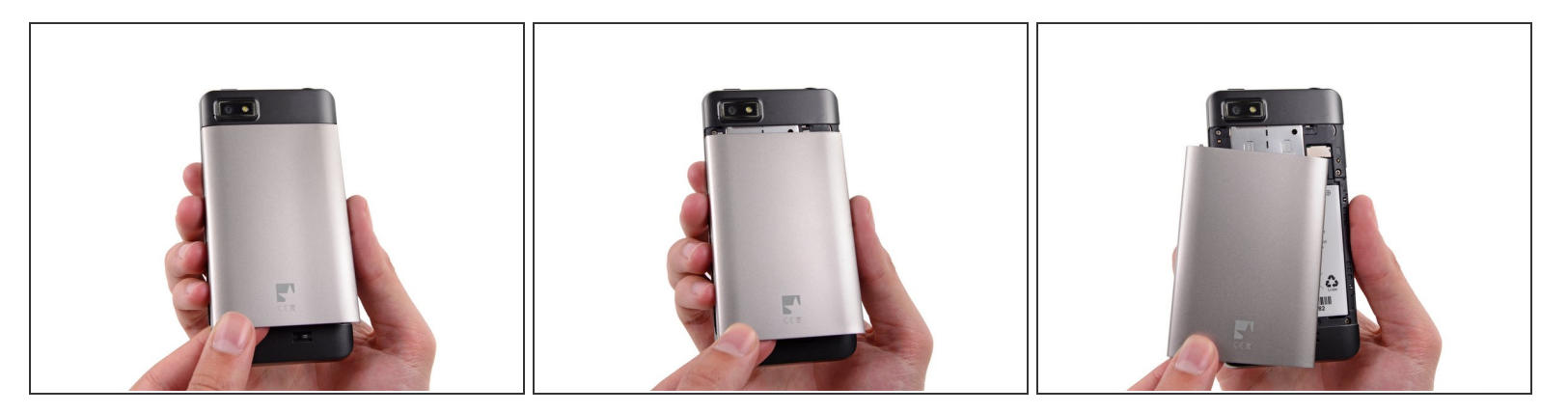

• Lass die Rückabdeckung nach unten gleiten und entferne sie vom Smartphone.

#### Schritt 3 — Akku

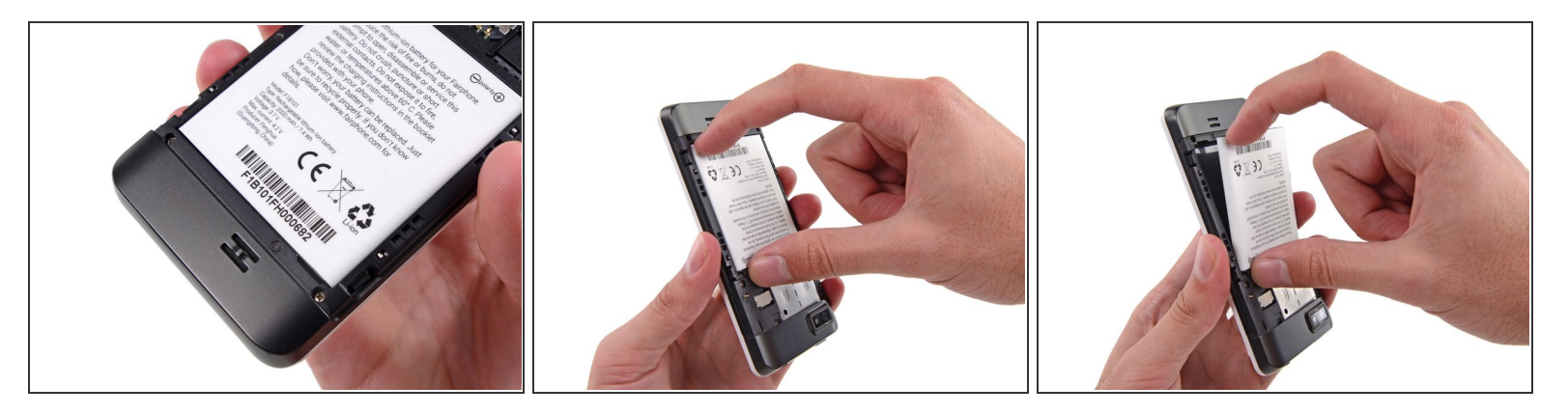

(i) An der Rückseite des Fairphones ist gleich inter dem Akku eine kleine Einkerbung.

- Fahre mit dem Fingernagel in diese Einkerbung, um den Akku in Richtung Oberseite des Fairphones zu drücken.
- Ziehe den Akku heraus und weg vom Fairphone.

#### Schritt 4

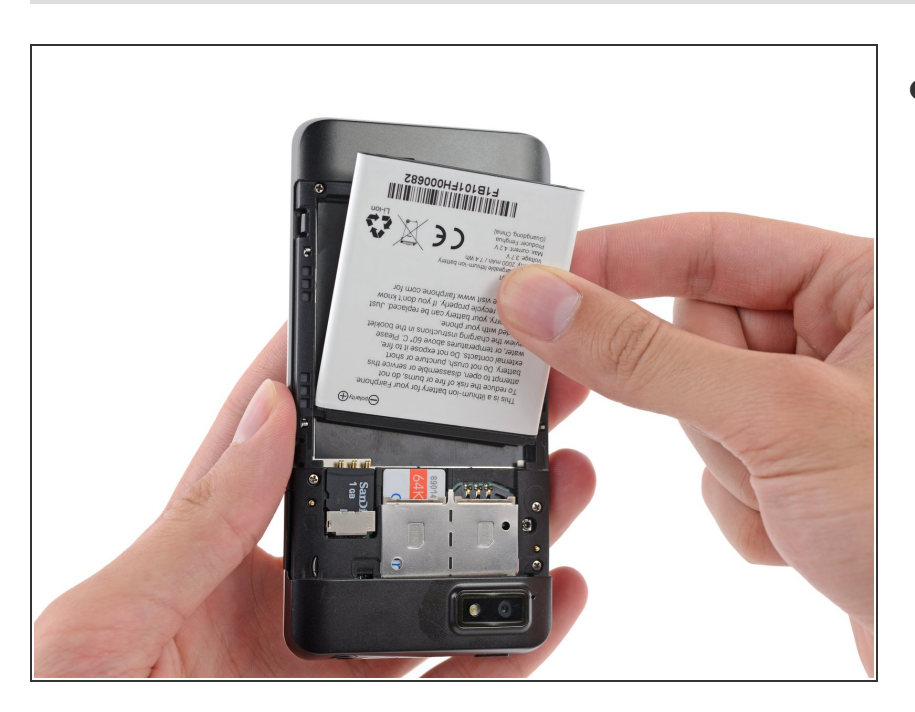

 Entferne den Akku von deinem Fairphone.

#### Schritt 5 — SIM und MicroSD-Karte

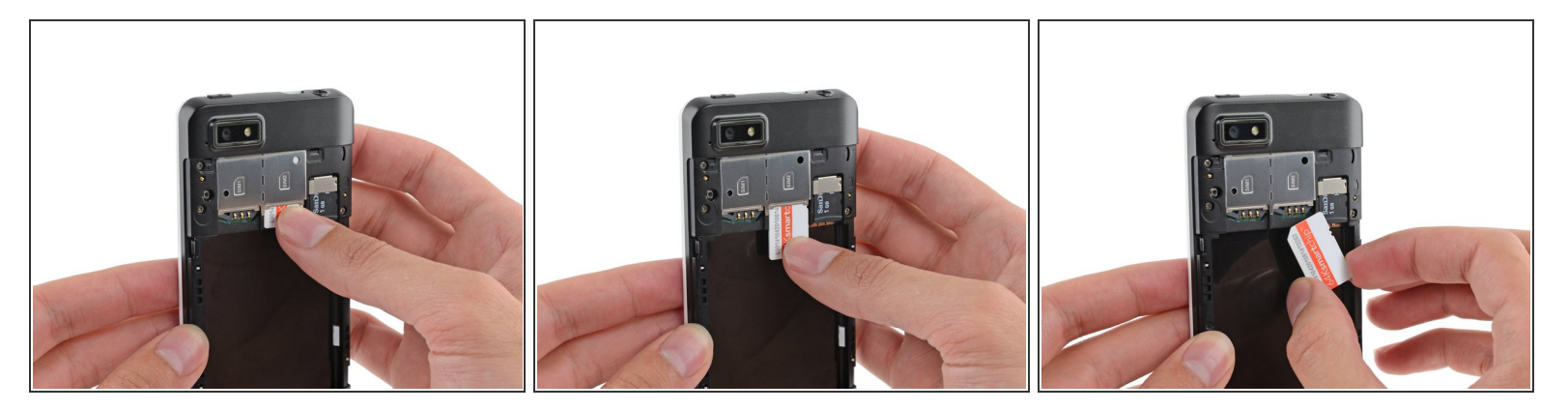

- Schiebe die SIM-Karte einfach mit deinem Finger nach oben aus dem Steckplatz.
- Entferne die SIM-Karte aus deinem Fairphone.
- (i) Wiederhole diesen Vorgang, wenn du eine zweite SIM-Karte entfernen möchtest.

A Entferne in jedem Fall alle SIM-Karten, bevor du dein Fairphone wartest.

# Schritt 6

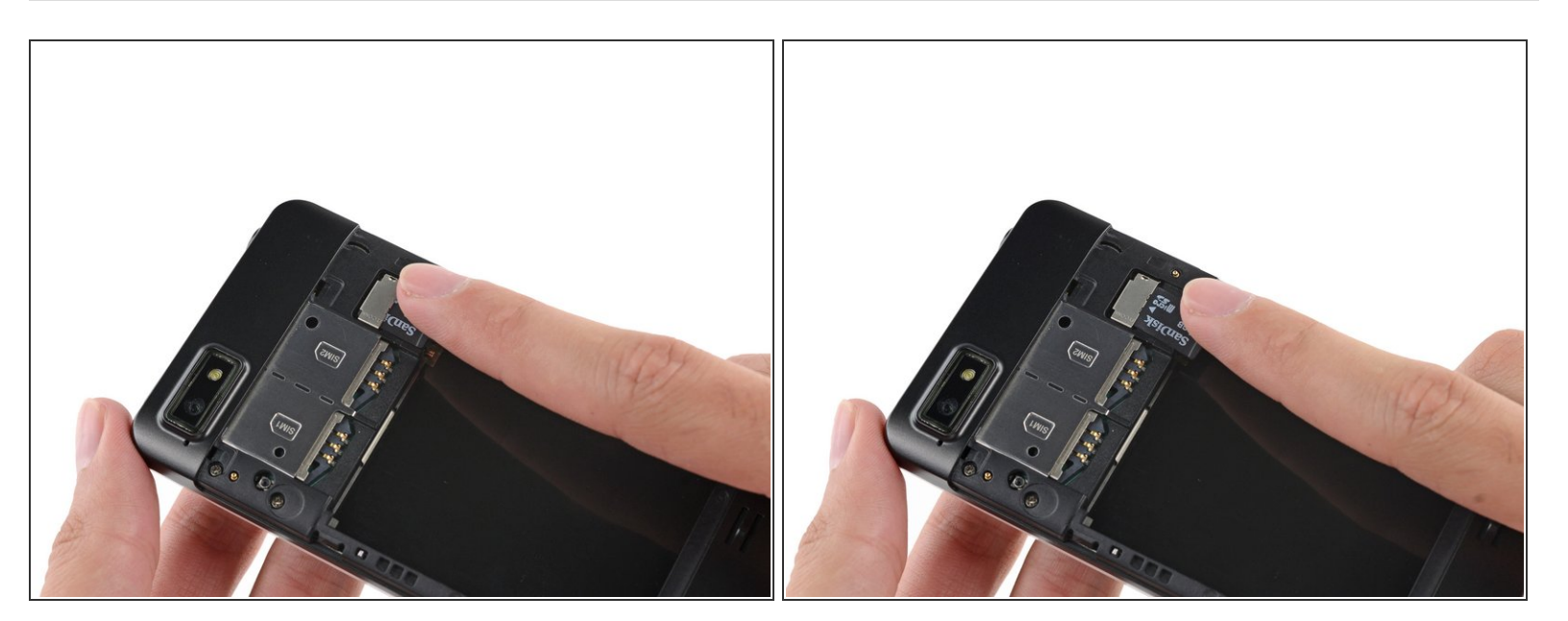

- Wenn du eine microSD-Karte hast, schiebe sie einfach mit deinem Finger nach oben aus dem Steckplatz.
- Entferne die microSD-Karte aus deinem Fairphone.

#### Schritt 7 — Mittelrahmen Einheit

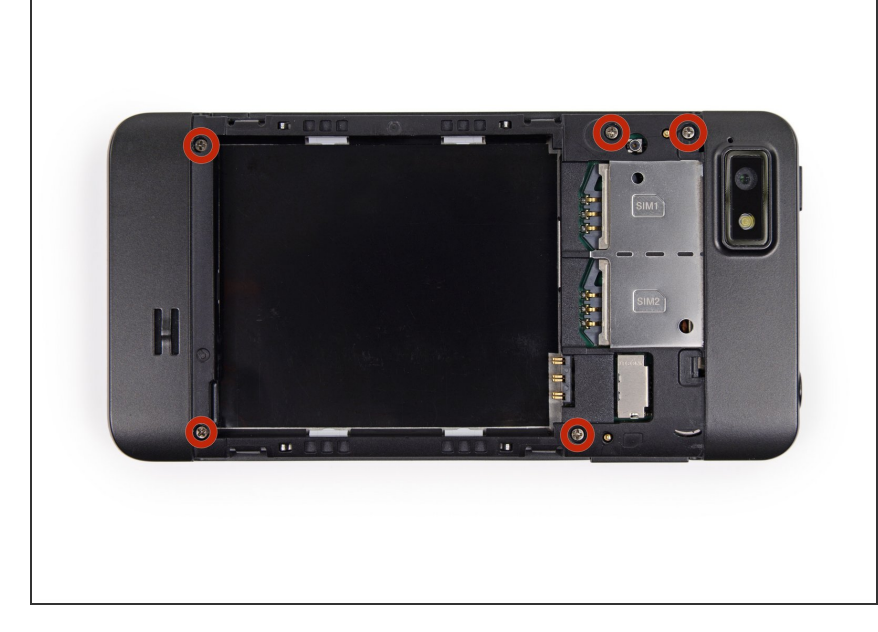

 Entferne die fünf 3,9 mm
 Kreuzschlitzschrauben (Phillips #000), mit denen der Mittelrahmen an der Displayeinheit befestigt ist.

#### Schritt 8

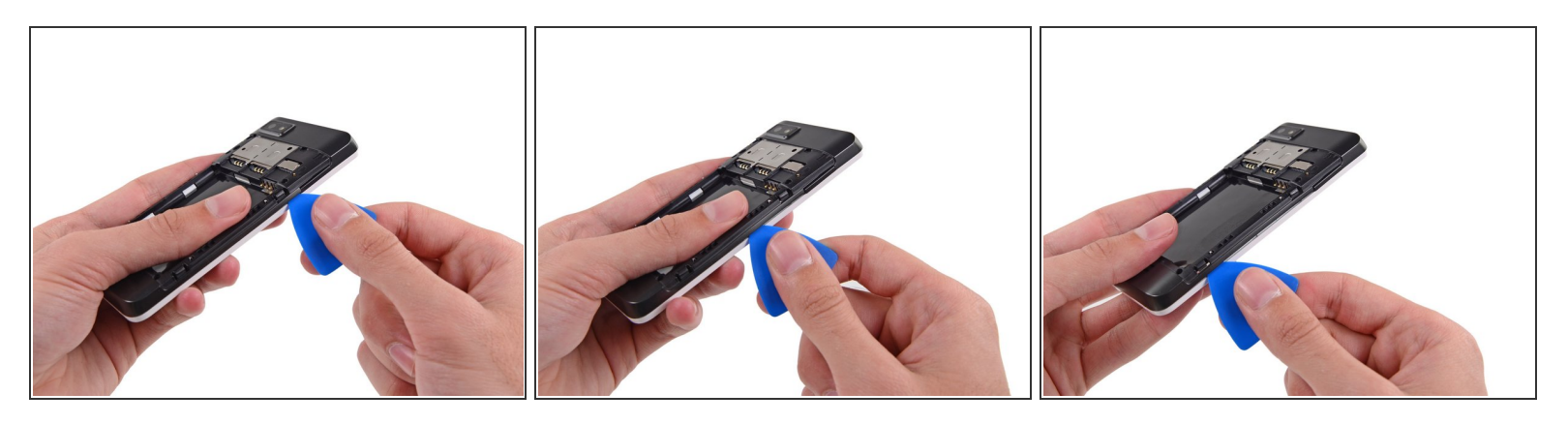

(i) Der Mittelrahmen ist mit mehreren kleinen Plastikclips an der Displayeinheit festgemacht.

- Heble den Mittelrahmen mit einem Opening Pick vorsichtig weg von der Displayeinheit.
- Beginne unter dem Lautstärke-Wippschalter und fahre weiter bis zum unteren Teil des Smartphones und öffne alle Plastikclips an der Seite.

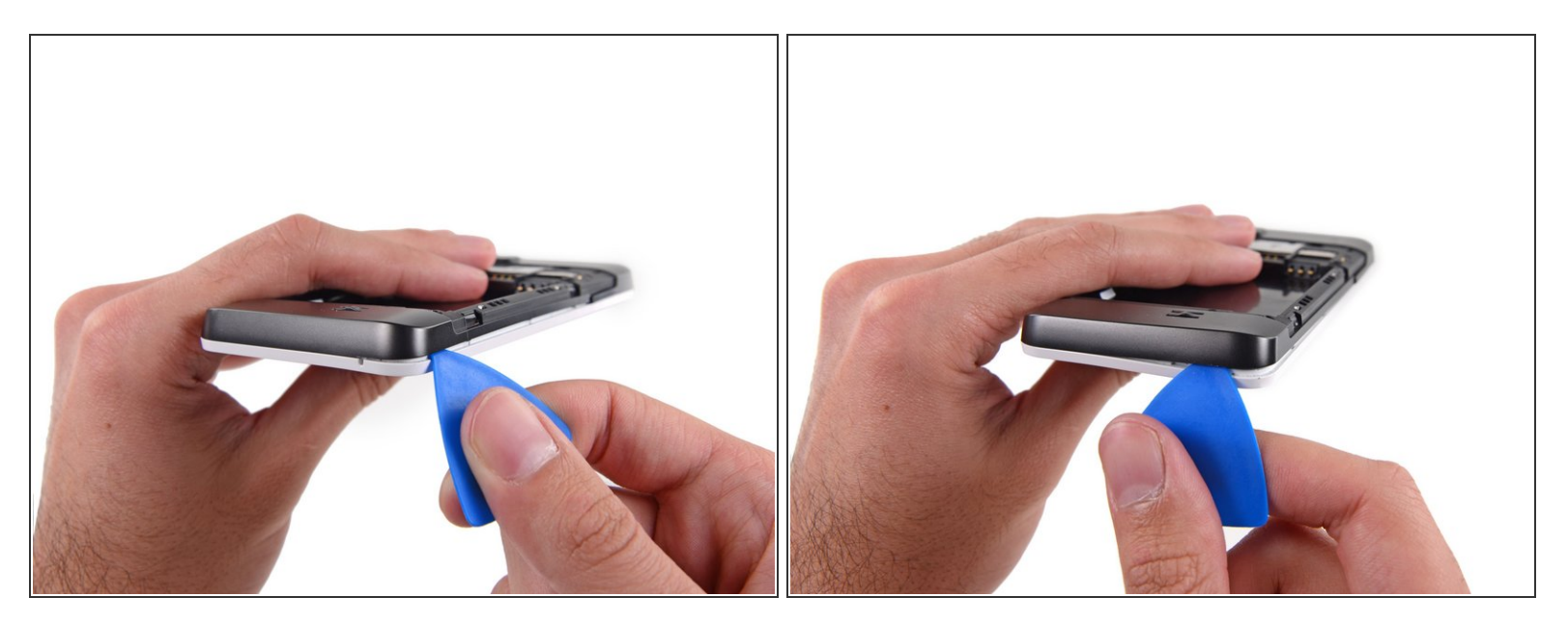

• Gehe vorsichtig um die Ecke und trenne den Mittelrahmen von der Displayeinheit.

#### Schritt 10

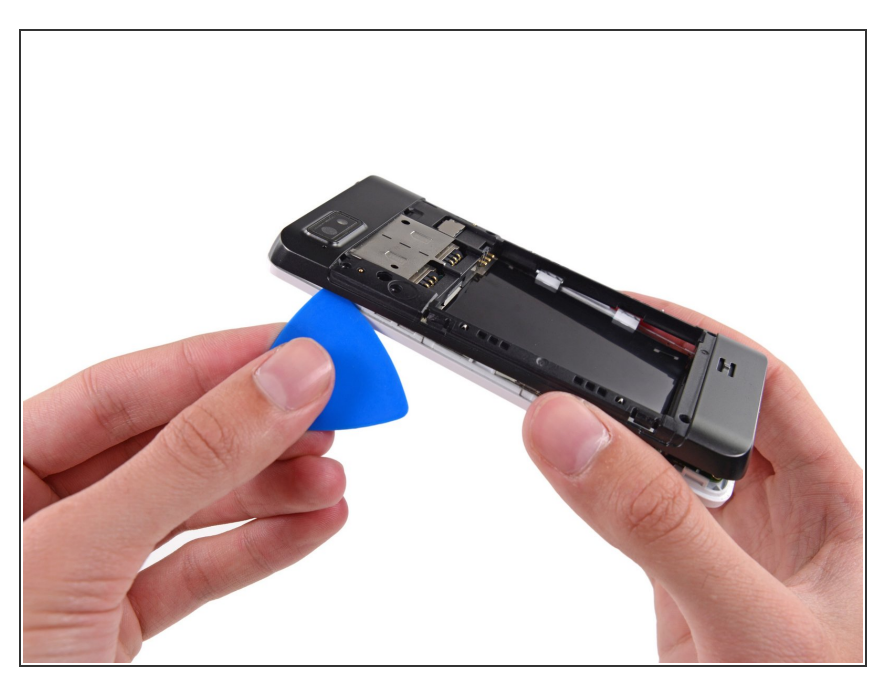

(i) Nachdem du um die nächste Ecke bist, sollte der Mittelrahmen unten und an den Seiten frei sein.

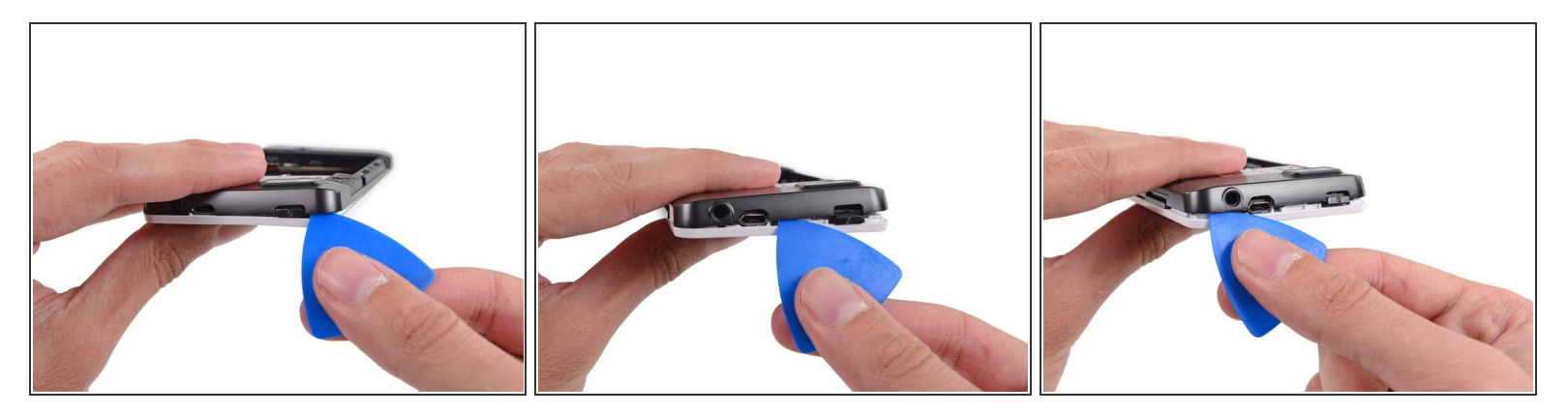

- Heble mit dem Opening Pick an der oberen Spalte.
- M Um zu vermeiden, dass sich die Opening Picks biegen oder kaputt gehen, heble nicht nahe des Einschaltknopfes, des USB Anschlusses oder der Kopfhörerbuchse.

#### Schritt 12

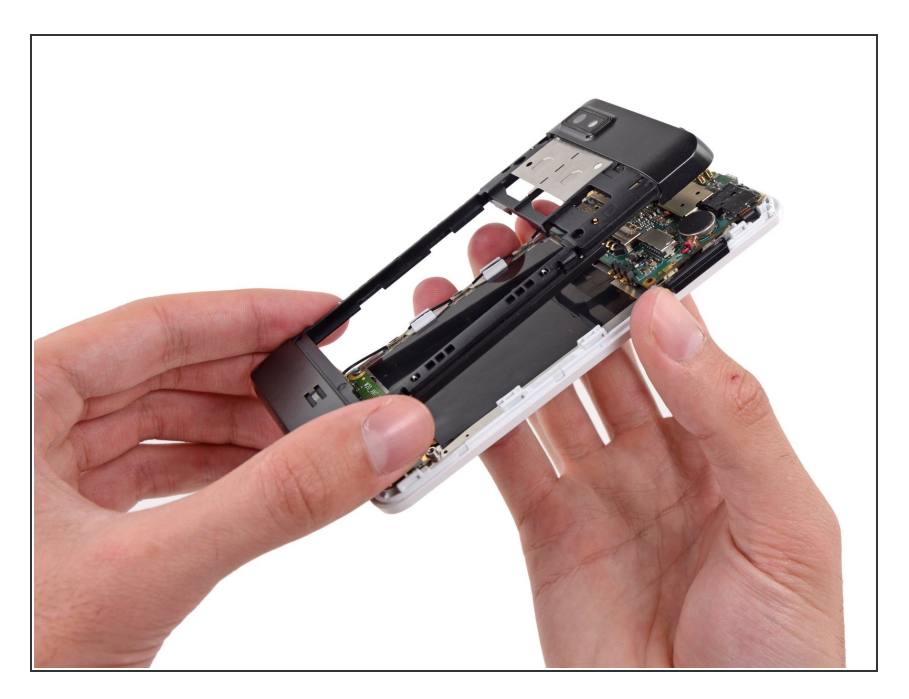

 Entferne die übrigen Clips und entferne den Mittelrahmen vom Smartphone.

#### Schritt 13 — Motherboard Einheit

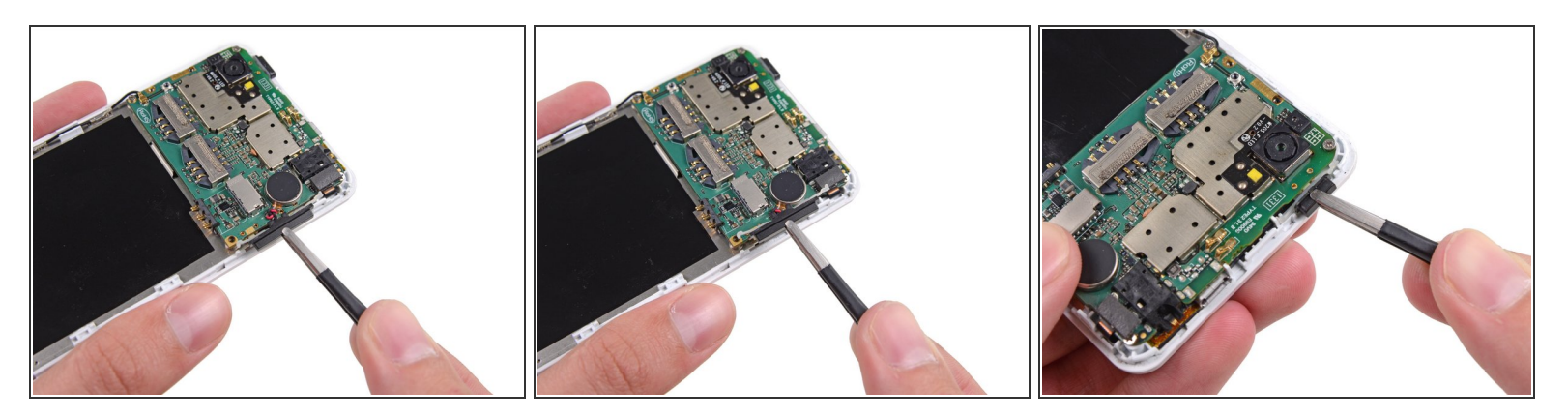

- Entferne den Lautstärke-Wippaschalter und die Einschalttasten mit einer Pinzette von der Displayeinheit.
- (i) Beim Wiederzusammenbau gehe sicher, dass die Tasten richtig ausgerichtet sind. Die Gumirücken müssen in die Kanäle in der Einheit passen.

#### Schritt 14

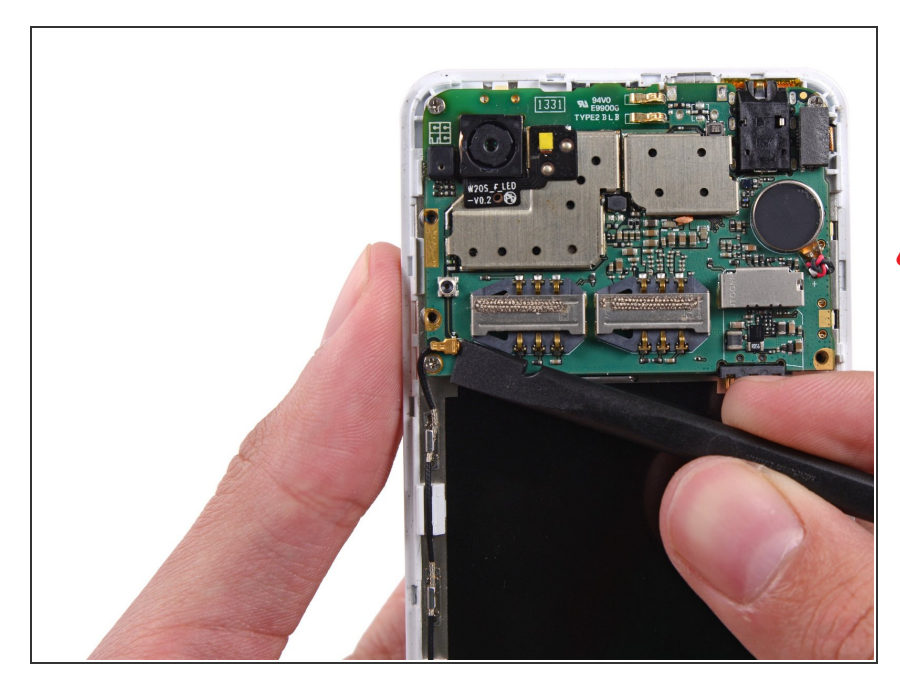

- Trenne mit der flachen Spitze eines Spudgers den Antennenkabelanschluss.
- Gehe sicher, dass du nur den Anschluss aus seiner Fassung entfernst, aber **nicht** die vollständige Fassung vom Board.

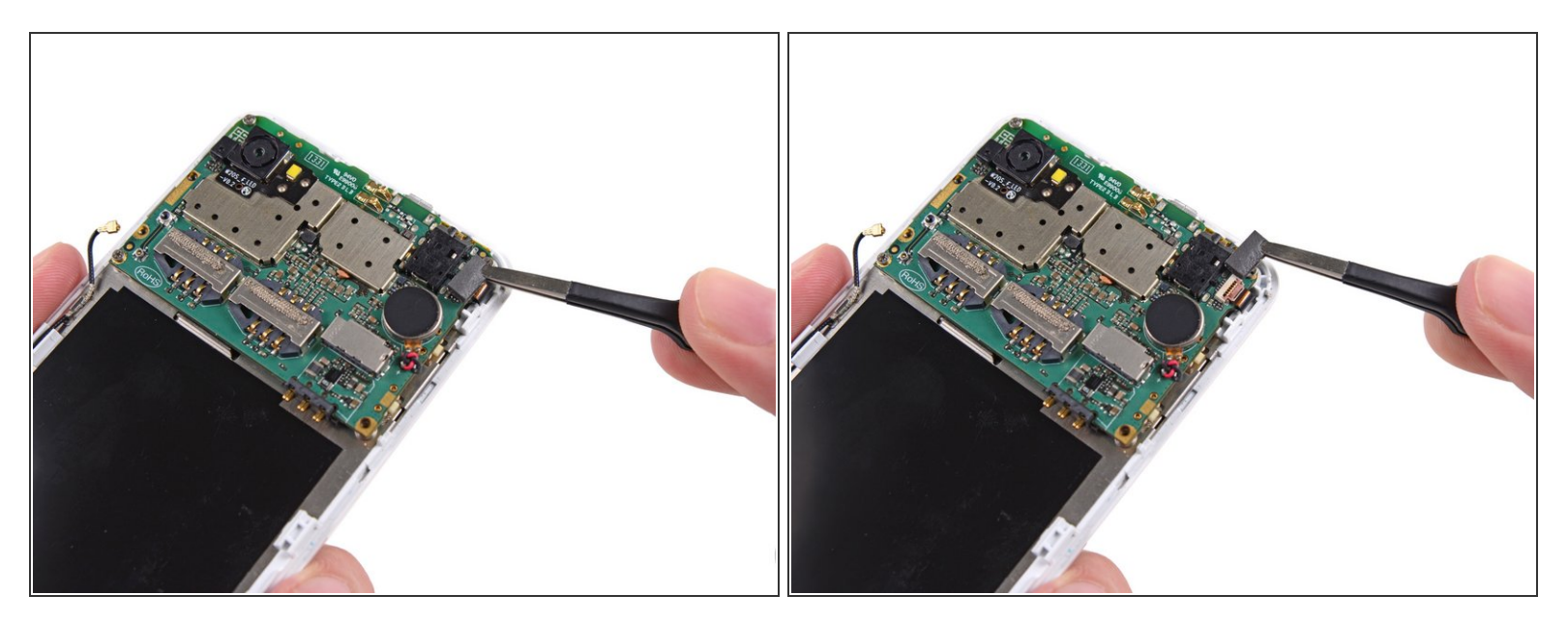

• Entferne das Klebeband mit einer Pinzette oben von der Digitizer Kabel Nullkraftfassung (ZIF).

#### Schritt 16

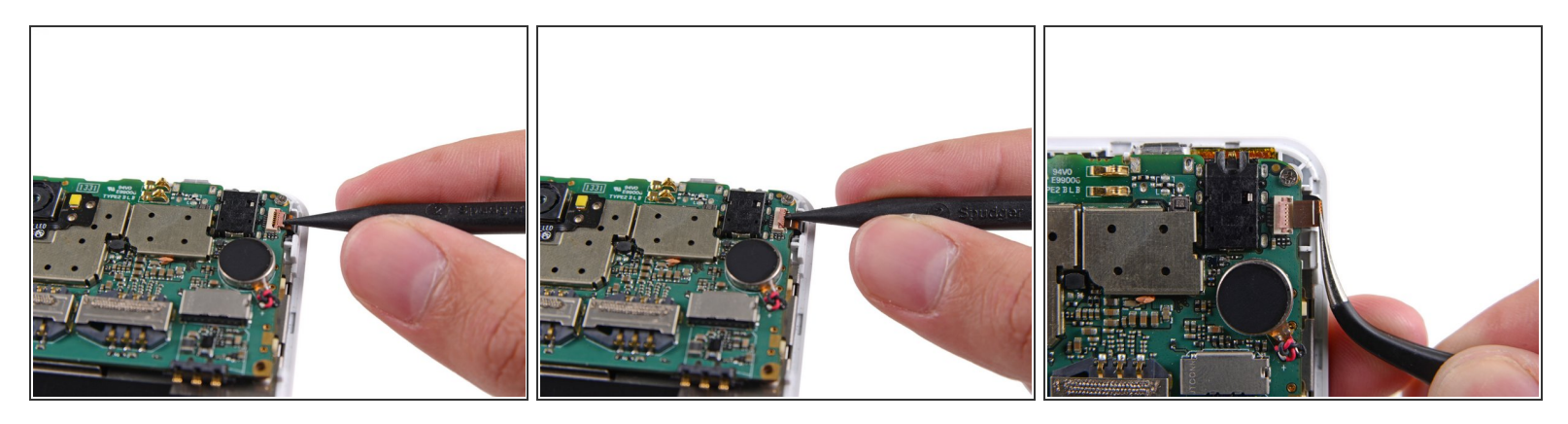

- Schlage die Schlaufe des Digitizer ZIF-Steckers umzuschlagen.
- Bewege das Digitizer Kabel mit einer Pinzette weg von ihrer Fassung auf dem Motherboard.

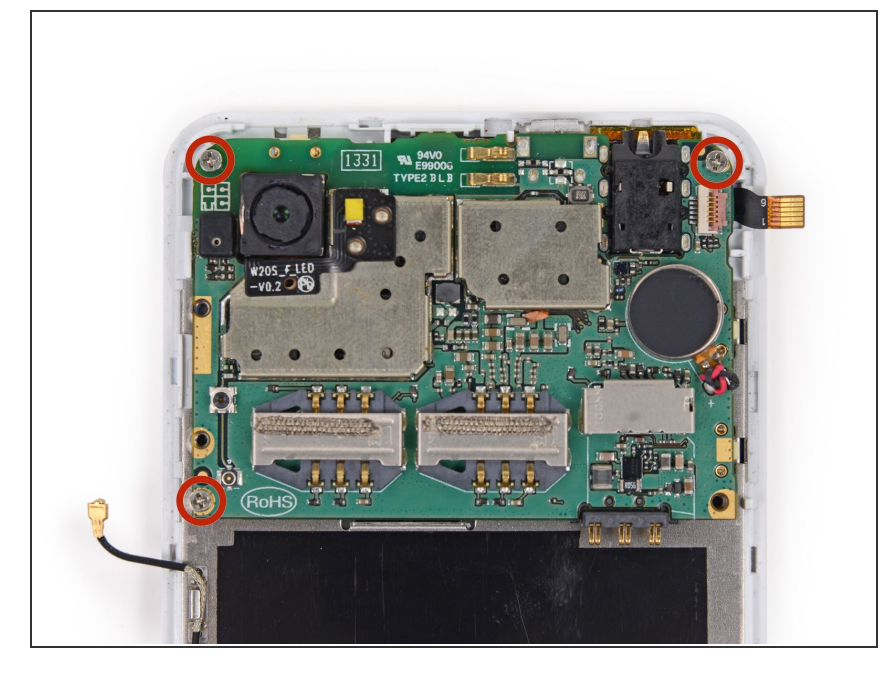

 Entferne die drei 2,5 mm
 Kreuzschlitzschrauben (Phillips #000), mit denen das Motherboard an der Displayheit befestigt ist.

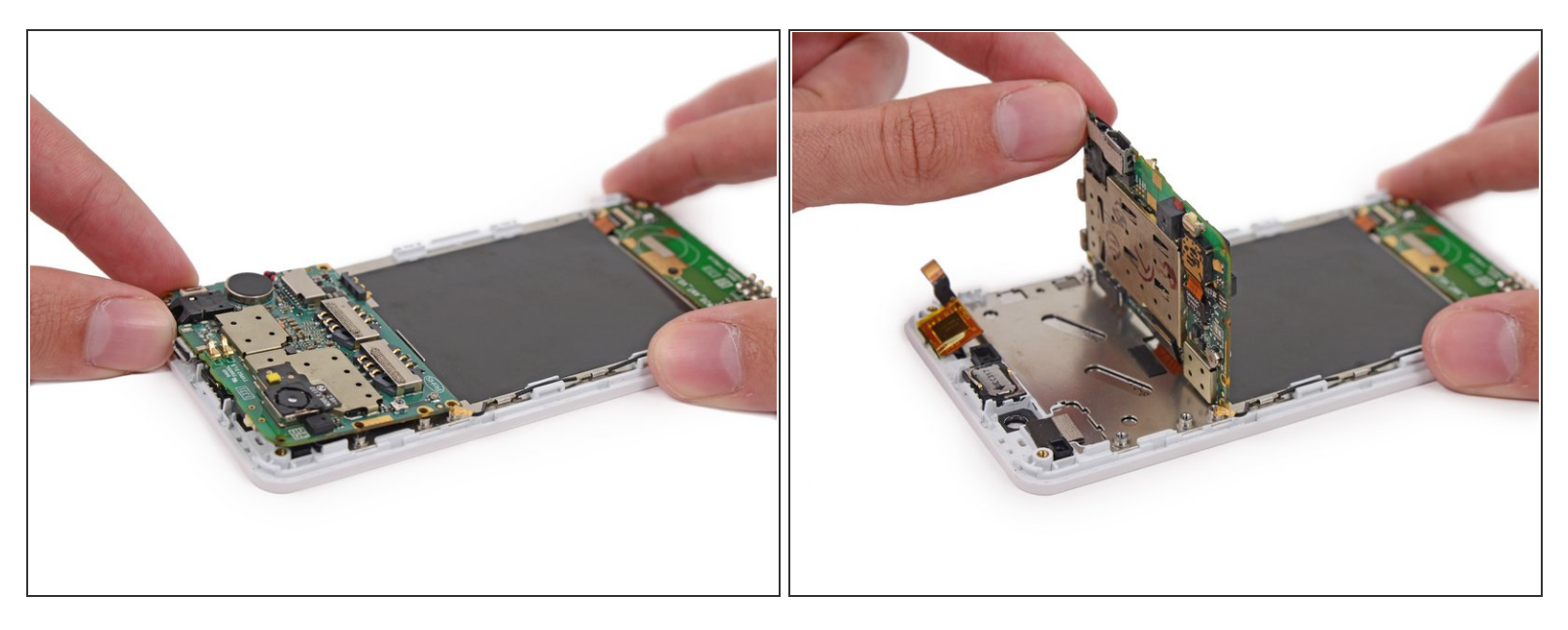

- Versuche **nicht** das Motherboard jetzt schon zu entfernen, da es immer noch an der Displayeinheit durch das Display Datenkabel festgemacht ist.
- Hebe vorsichtig das obere Ende des Motherboards an, um das Display Datenkabel sichtbar zu machen.
  - (i) Die hintere Kamera kann mit recht starkem Kleber an der Displayeinheit befestigt sein. Achte darauf sie gemeinsam mit dem Motherboard hochzuhebeln, da sie sonst beschädigt werden kann.

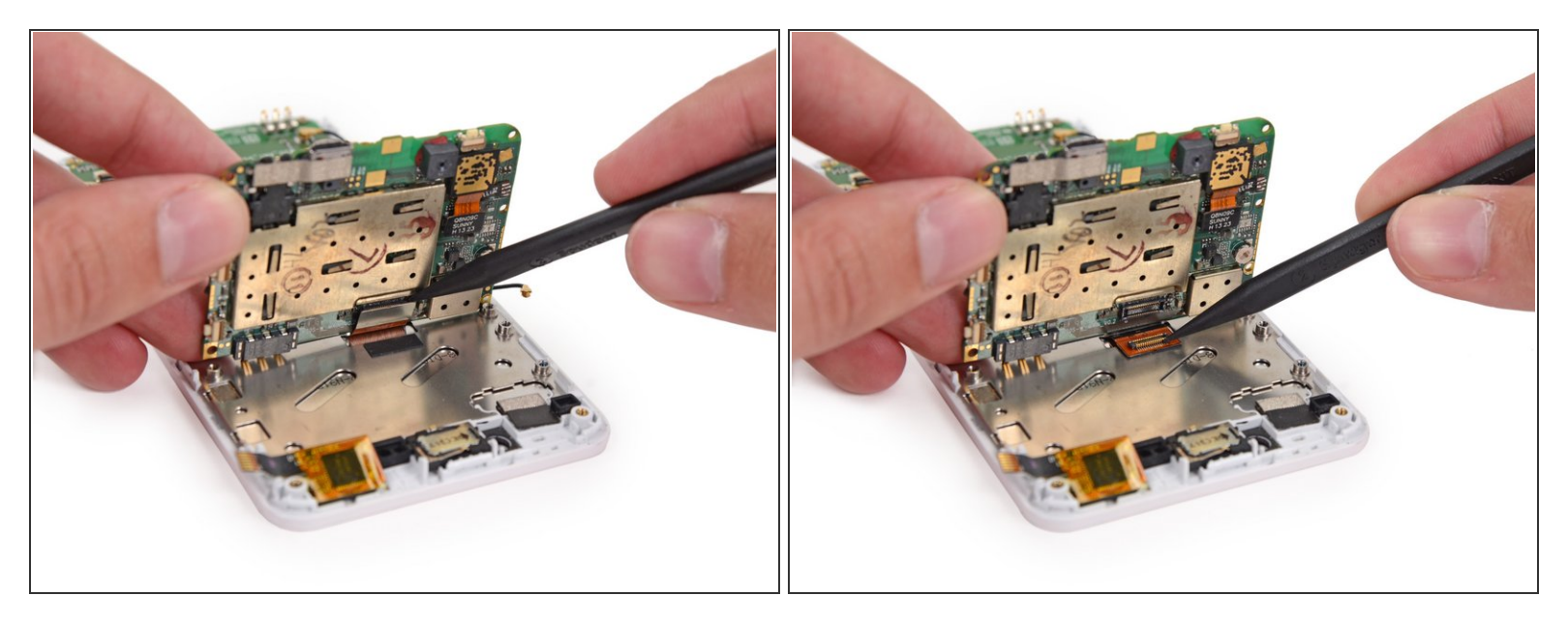

• Trenne das Display Datenkabel mit einem Spudger von der Rückseite des Motherboards.

#### Schritt 20

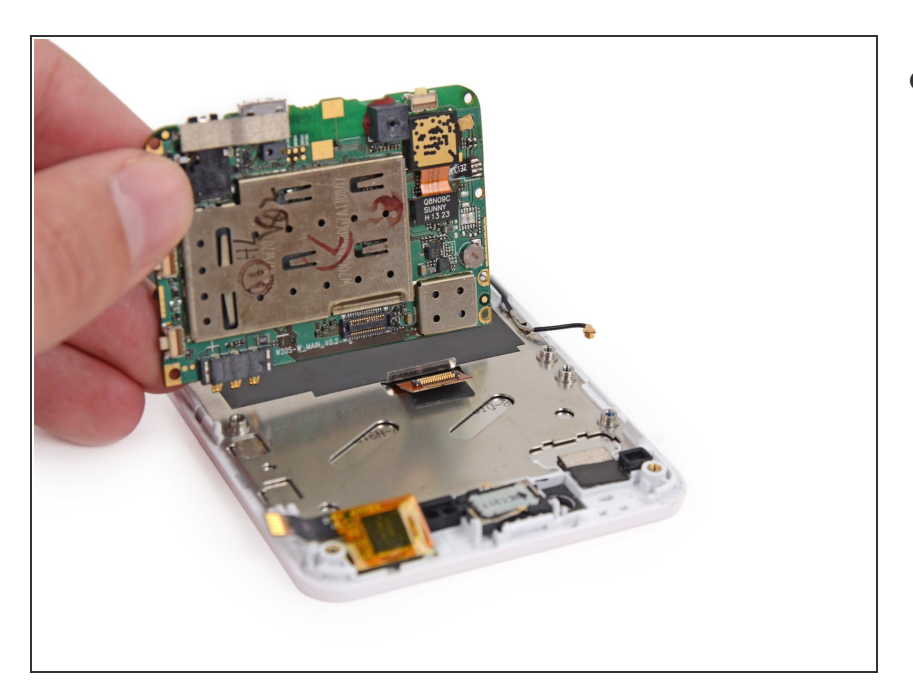

• Entferne das Motherboard von der Displayeinheit.

#### Schritt 21 — Wi-Fi Antenne Daughterboard

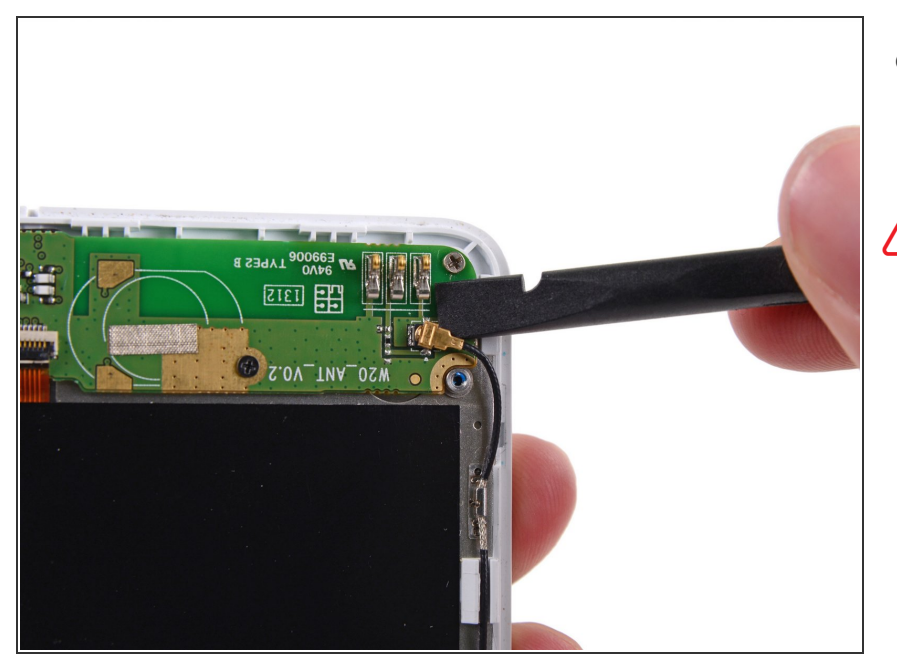

- Trenne mit dem flachen Ende eines Spudgers den Antennenkabelanschluss.
- Achte darauf, an dem Anschluss zu hebeln und **nicht** an der Fassung.

#### Schritt 22

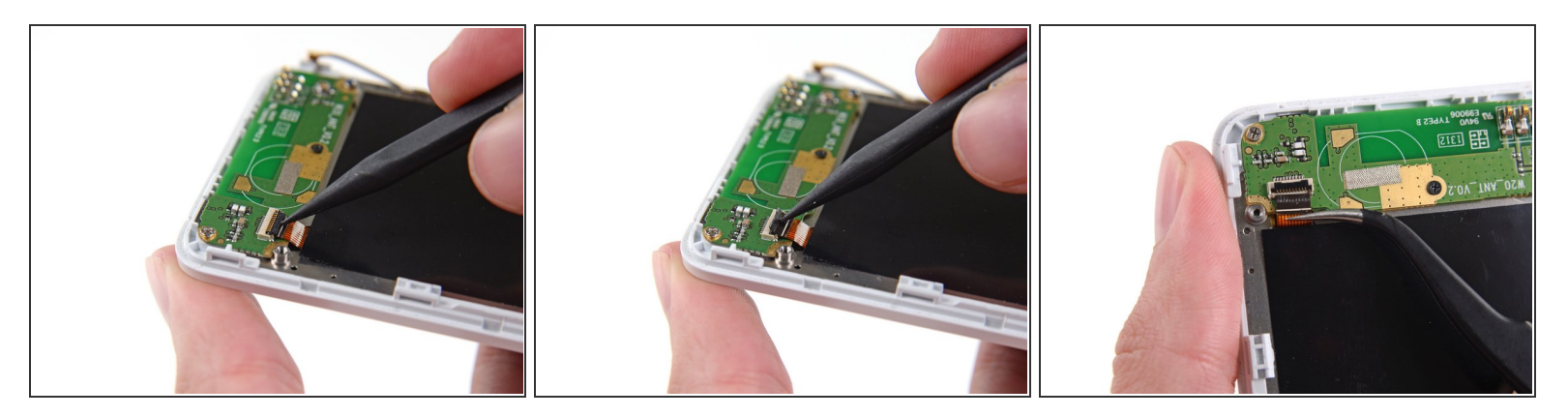

- Klappe die Schlaufe auf dem Nullkraftsockel des Daughterboard Datenkabels mit dem spitzen Ende eines Spudgers um.
- Ziehe mit einer Pinzette das Datenkabel des Daughterboards von seiner Fassung weg.

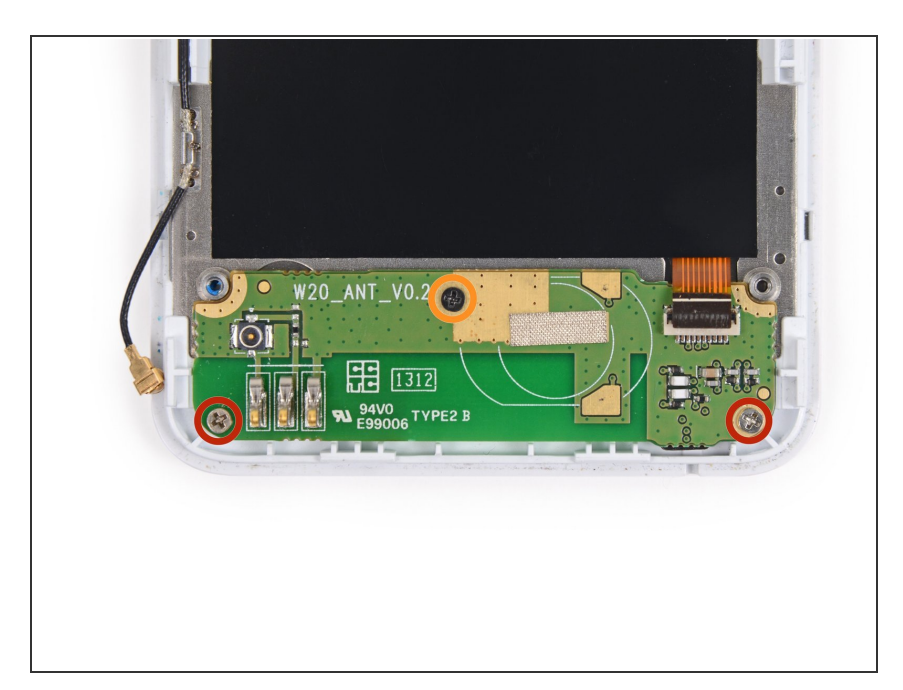

- Entferne die folgenden Schrauben, die das Wi-Fi Daughterboard an der Displayeinheit festmachen:
  - Zwei 2,5 mm
    Kreuschlitzschrauben (Phillips #000)
  - Eine 1,6 mm Kreuschlitzschraube (Phillips #000)

## Schritt 24

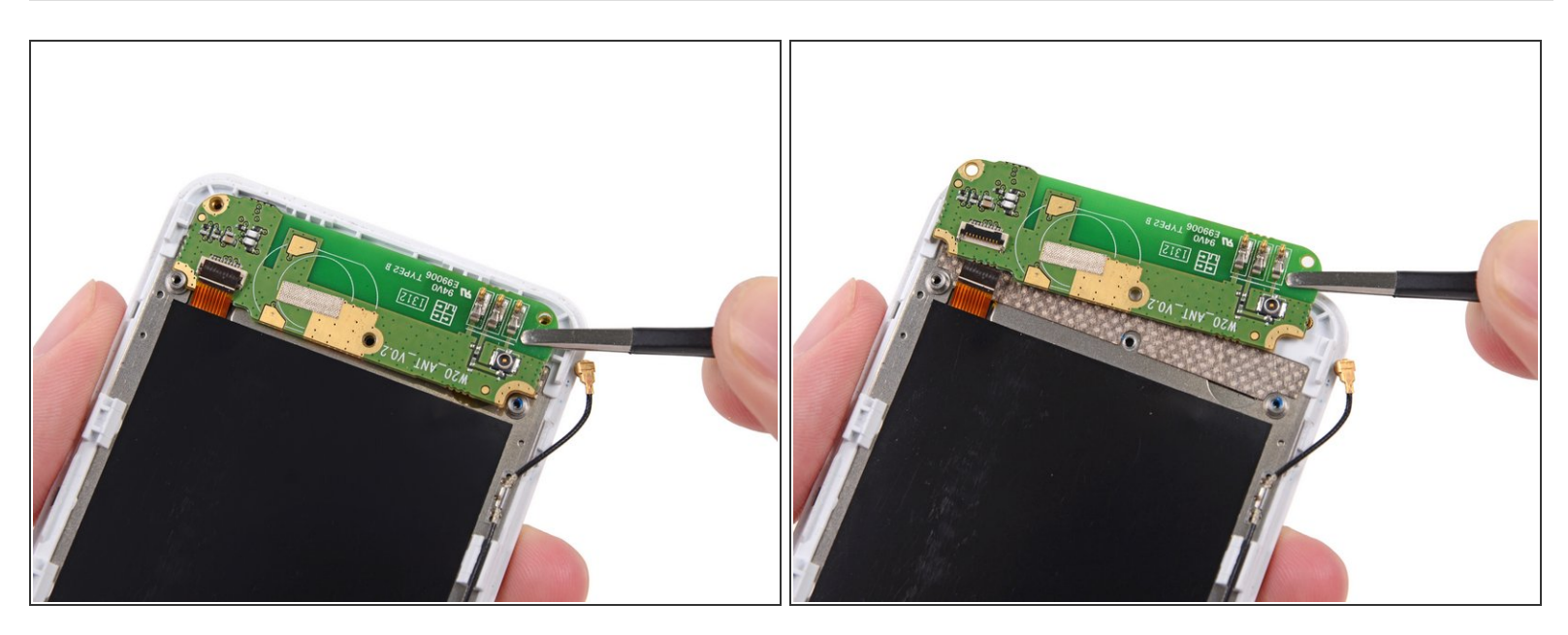

(i) Das Wi-Fi Antennen Daughterboard ist am Front Assembly mit einem leichten Kleber angebracht.

• Heble das Board vorsichtig mit einer Pinzette hoch und entferne es vom Smartphone.

#### Schritt 25 — Ohrhörer/Lautsprecher

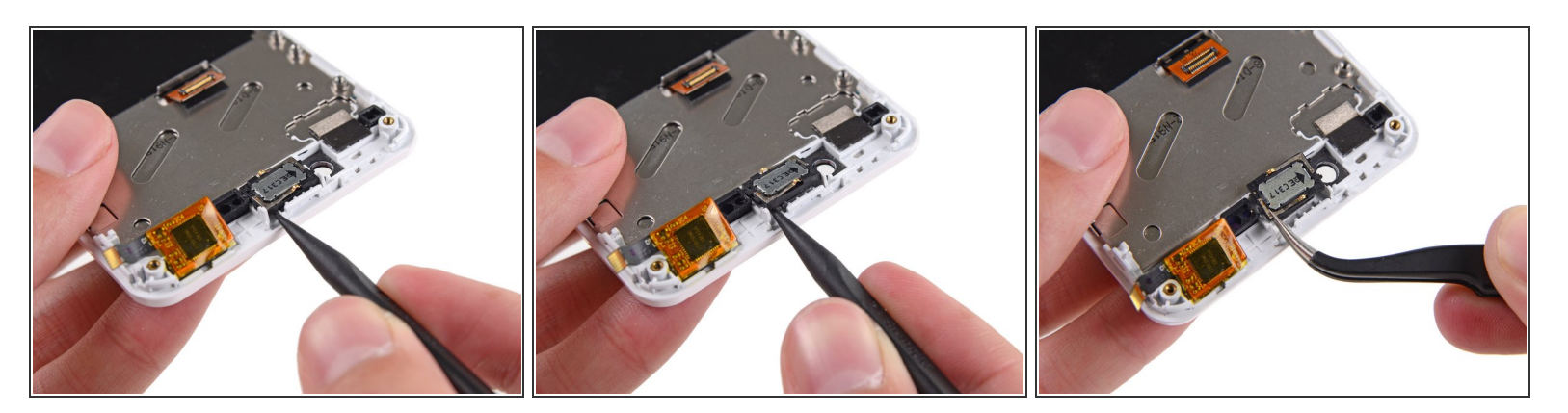

- Der Ohrhörer-Lautsprecher ist auf der Rückseite der Displayeinheit mit etwas Kleber angebracht.
- Heble den Lautsprecher mit dem spitzen Ende eines Spudgers von der Displayeinheit hoch.
- Entferne den Lausprecher.

#### Schritt 26 — Display Einheit

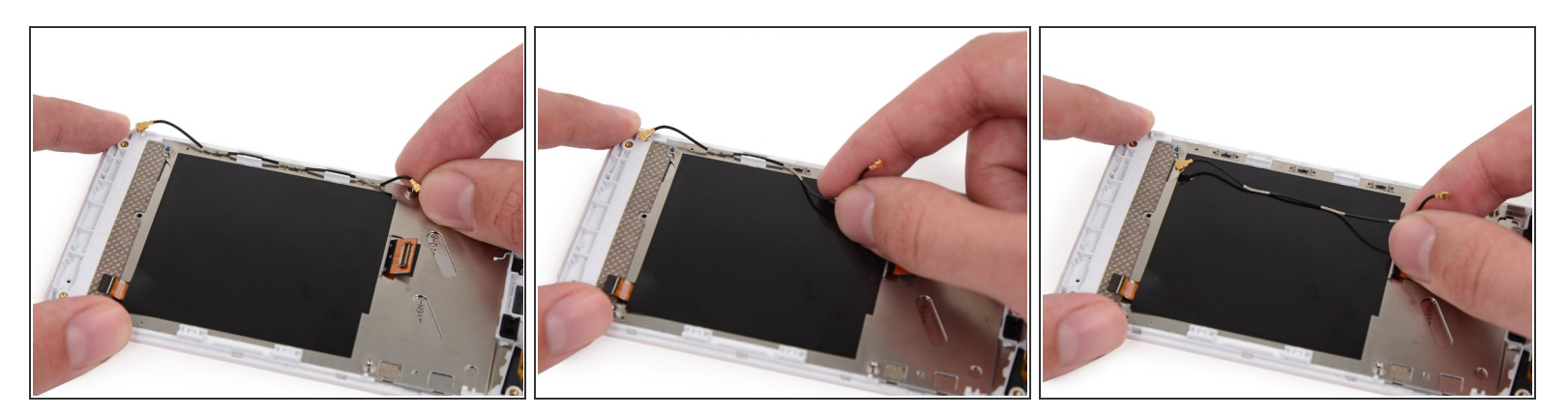

- Entferne das Antennen-Verbindungskabel von der Displayeinheit.
- Die drei Kabelabschnitte mit freiliegendem Metall passen in die Erdungsklemmen auf der Seite der Displayeinheit.

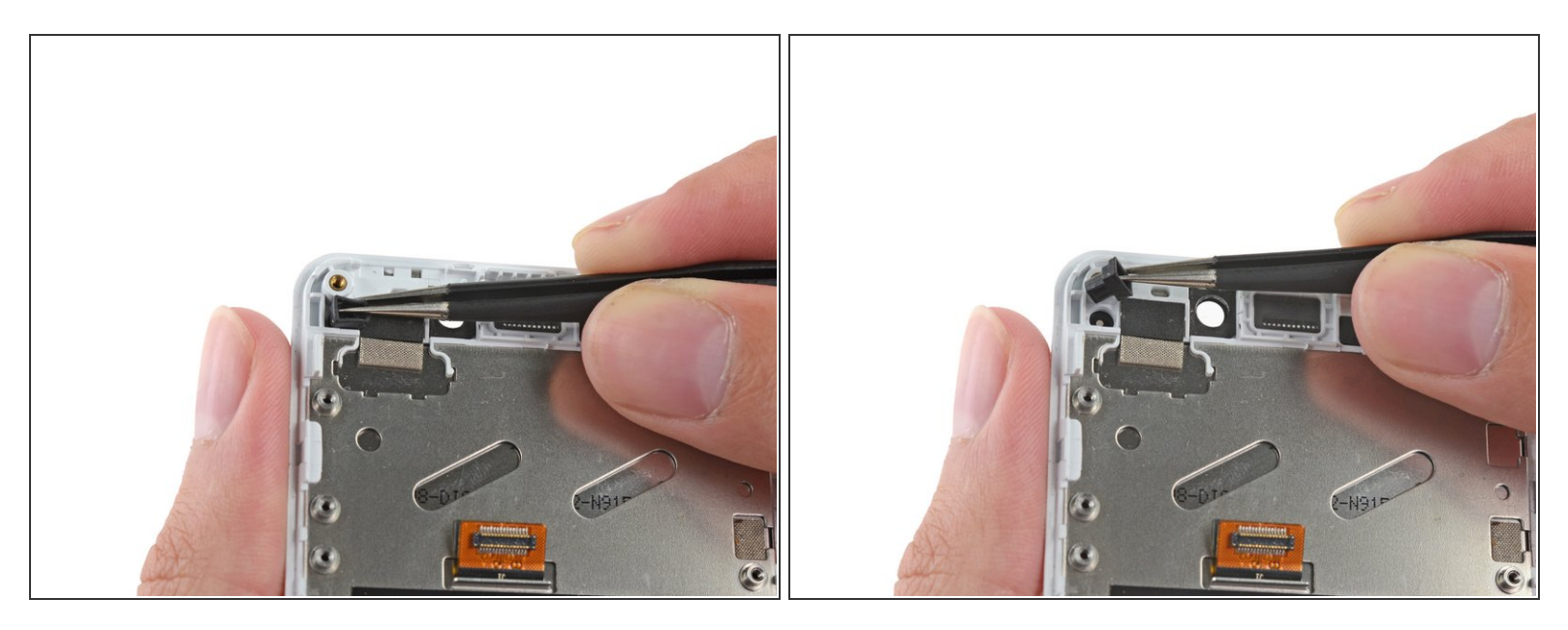

• Entferne die Gummiführung von der Einkerbung bei der Vertiefung der Frontkamera.

R Versetze den Gummistopfen ans neue Display und passe dabei auf, dass er sich lockert.

#### Schritt 28

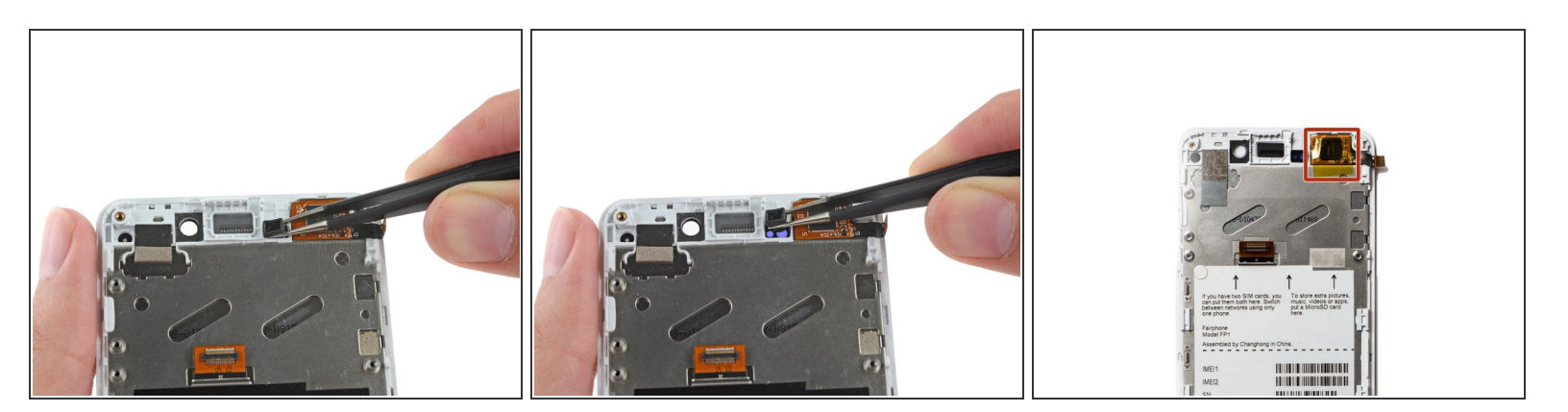

- Entferne die Gummidichtung rechts von der Einkerbung des Ohrhörer-Lautsprechers.
- Achte darauf, dass du ihn nicht verlierst und übertrage ihn in derselben Ausrichtung: großes Loch rechts, kleines links, auf das neue Display.
- Der Chip des Touchsensors deines Ersatzdisplays wird mit einem Stück gelben Tape bedeckt sein. Entferne dieses Tape nicht; wenn du es doch tust, kann es sein, dass dein Smartphone nach dem Zusammenbau nicht funktioniert.

Arbeite die Schritte in umgekehrter Reihenfolge ab, um dein Gerät wieder zusammenzubauen.